Codice

Denominazione Annullati

## Soggetti/Destinatari

## Cercare un soggetto/destinatario

Accedere alla funzione [40. Fascicoli Elettronici - 10. Archivi - 120. Soggetti/Destinatari].

|                                                             | Organica |  |
|-------------------------------------------------------------|----------|--|
| Fig. 1: Maschera per la ricerca di un soggetto/destinatario |          |  |
| Per cercare un soggetto/destinatario è possibile:           |          |  |

- Valorizzare uno o più campi presenti e cliccare il bottone **[Elenca]** (Fig. 1) per avere una ricerca mirata
- Cliccare il bottone **[Elenca]** (Fig. 1) senza valorizzare alcun dato per estrarre tutti i soggetti destinatari presenti (Fig. 2).

| italsoft Home       | Soggetti/Mittenti/Destinatari 🗶 |                              |        |                         |        |       |                    |
|---------------------|---------------------------------|------------------------------|--------|-------------------------|--------|-------|--------------------|
| ggetti/Mittenti/De: | stinatari                       |                              |        |                         |        |       | •                  |
| Ricerca Mittenti    | /Destinatari                    |                              |        |                         |        |       | ↑ F3-Altra Ricerca |
| Cod                 | Cognome e Nome 🗢                | Cod.Fiscale /<br>Partita Iva | E-Mall | Indirizzo               | Citta  | CAP   |                    |
|                     |                                 |                              |        |                         |        |       |                    |
| 006249              | ROSSI ANNA                      |                              |        | CORSO UMBERTO PRIMO     | ANCONA | 12345 |                    |
| 008465              | ROSSI ANNA MARIA                |                              |        | VIALE MAZZINI           | NAPOLI | 67890 |                    |
| 013954              | ROSSI ANNA RITA                 |                              |        | PIAZZA GIACOMO LEOPARDI | TORINO | 09876 |                    |
| ROSSI               | ROSSI ANTONIO                   |                              |        | VIA MILANO              | ROMA   | 54321 |                    |
| 000019              | ROSSI MARIO                     |                              |        | VIA ROMA                | MILANO | 76543 |                    |

Fig. 2: Elenco dei soggetti/destinatari

## Inserire un nuovo soggetto/destinatario

Prima di procedere all'aggiunta di un nuovo soggetto/destinatario si consiglia di verificare, tramite le modalità di ricerca descritte all'inizio, che non sia già presente.

Per creare un nuovo soggetto/destinatario cliccare il bottone [Nuovo] (Fig. 1)

| Italsoft Home Soggett         | Mittent/Destinatari |                 |  |  |  |  |  |  |  |  |
|-------------------------------|---------------------|-----------------|--|--|--|--|--|--|--|--|
| Soggetti/Mittenti/Destinatari |                     |                 |  |  |  |  |  |  |  |  |
| Codice                        |                     | F2-Nuovo        |  |  |  |  |  |  |  |  |
| Denominazione                 |                     |                 |  |  |  |  |  |  |  |  |
| Annullati 🗌                   |                     | 0               |  |  |  |  |  |  |  |  |
|                               |                     | 🤇 F4-Elenca     |  |  |  |  |  |  |  |  |
|                               |                     |                 |  |  |  |  |  |  |  |  |
|                               |                     | 🖶 Stampa Pianta |  |  |  |  |  |  |  |  |
|                               |                     | Organica        |  |  |  |  |  |  |  |  |
|                               |                     |                 |  |  |  |  |  |  |  |  |
|                               |                     |                 |  |  |  |  |  |  |  |  |

Fig. 1: Maschera per la ricerca di un soggetto/destinatario

Il campo **"Denominazione"** (Fig. 3) è obbligatorio e deve essere valorizzato con il cognome e nome del soggetto/destinatario (es. "Rossi Mario").

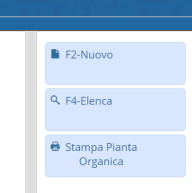

Nel caso si utilizzi il protocollo Palitalsoft e sia stato necessario configurare anche il back office del front office il campo **"Codice Destinatario Remoto"** deve essere valorizzato con il codice del soggetto/destinatario presente su quest'ultimo.

#### Uffici di appartenenza del soggetto/destinatario

Nella tab **"Uffici"** (Fig. 3) indicare gli uffici di appartenenza del soggetto/destinatario, per aggiungere un ufficio cliccare il bottone **[+]** posto in basso a sinistra della lista **"Uffici di appartenenza"** (Fig. 3), selezionare uno o più uffici cliccando sul flag della prima colonna, per terminare l'inserimento cliccare il bottone **[Conferma Selezione]**.

Per eliminare un ufficio cliccare sopra la riga desiderata e successivamente cliccare il bottone con il cestino il posto in basso a sinistra della lista **"Uffici di appartenenza"** (Fig. 3). Se l'ufficio non è presente occorre configurarlo seguendo la seguente guida [Uffici].

×

Fig. 3: Maschera per l'aggiunta di un soggetto/destinatario

# Visibilità delle serie archivistiche per il soggetto/destinatario

Nella tab **"Abilita Serie Archivistiche"** (Fig. 4) è possibile limitare la visibilità a determinate serie archivistiche, se la lista è vuota il dipendente vedrà tutte le serie archivistiche configurate nella funzione **[40. Fascicoli Elettronici - 10. Archivi - 270. Serie Archivistiche]**. Per aggiungere una serie cliccare il bottone **[+]** posto in basso a sinistra della lista **"Elenco Serie"** (Fig. 4).

×

Fig. 4: Elenco per configurazione della visibilità delle serie archivistiche

Nella maschera che si apre (Fig. 5) cliccare il bottone con la lente posto a destra del campo **"Codice Serie"** e selezionare, tramite doppio click con il tasto sinistro del mouse, la riga desiderata terminare l'inserimento della serie cliccando il bottone **[Aggiungi]** (Fig. 5). Ripetere le istruzioni sopra descritte per inserire tutte le serie archivistiche che il dipendente può visualizzare. Se la serie archivistica desiderata non è presente occorre configurarla seguendo la seguente guida **[Inserire una nuova Serie Archivistica]**.

Fig. 5: Maschera per la selezione della serie archivistica

Per terminare l'inserimento cliccare il bottone "Aggiungi" (Fig. 3).

#### Modificare un soggetto/destinatario

Cercare il soggetto/destinatario con le modalità descritte all'inizio, una volta individuato accedere al

dettaglio, tramite doppio click con il tasto sinistro del mouse sopra alla riga desiderata. Apportare le modifiche e cliccare il bottone **[Aggiorna]** per salvare i dati aggiornati.

### Eliminare un soggetto/destinatario

Per eliminare un soggetto/destinatario dopo averlo ricercato con le modalità descritte all'inizio, entrare nel dettaglio facendo doppio click sulla riga desiderata, cliccare il bottone **[Cancella]** (Fig. 3) e, nel messaggio visualizzato, cliccare il bottone **[Conferma]**.

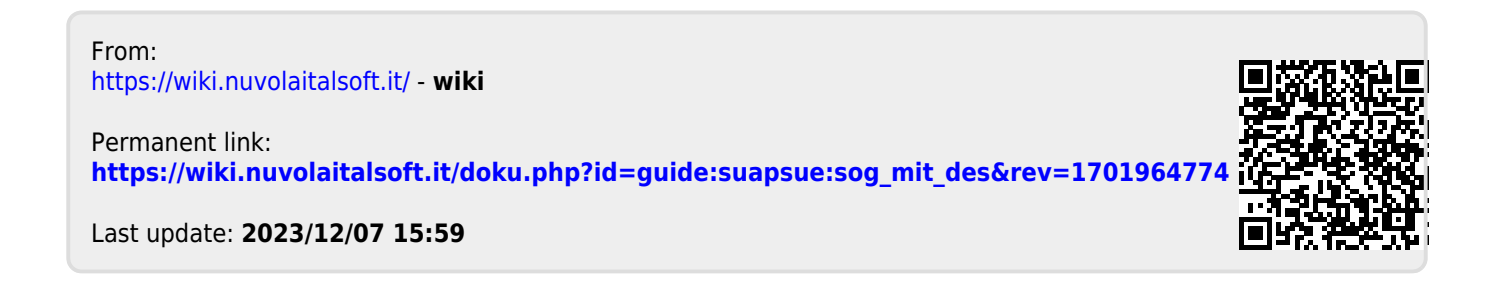